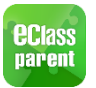

#### 1. <u>下載及安裝 eClass Parent App</u>

家長可以到 App Store 、 Google Play 或 Windows Phone 下載 ,安裝在智能手機或平板電腦上。 (使用 "eclass parent app" 作關鍵字搜索)

eClass Parent App 家長應用程式支援以下平台:

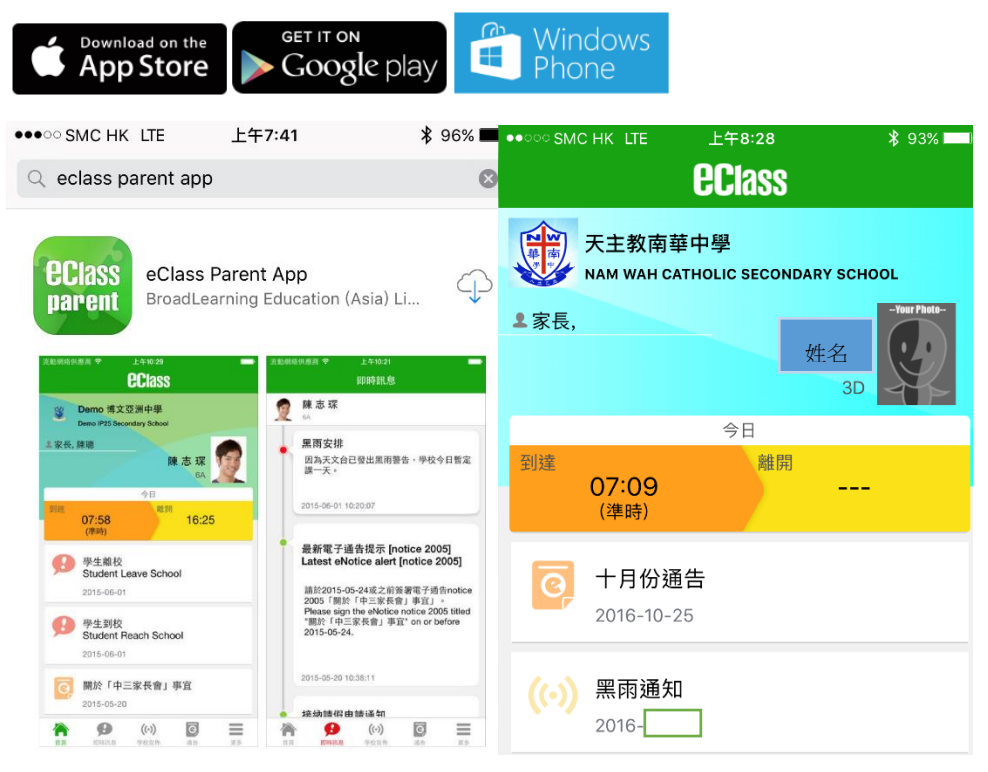

# **2.** <u>登入</u>

輸入學校中文名稱「天主教南華中學」及

家長戶口 (p+7 位數字號碼 及密碼 <使用者名稱及密碼相同>) 便能登入。家長可於日後使用電腦更改 密碼。

如 eclass 學生登入戶口為 e1234567 ,則 家長登入戶口為 p1234567。

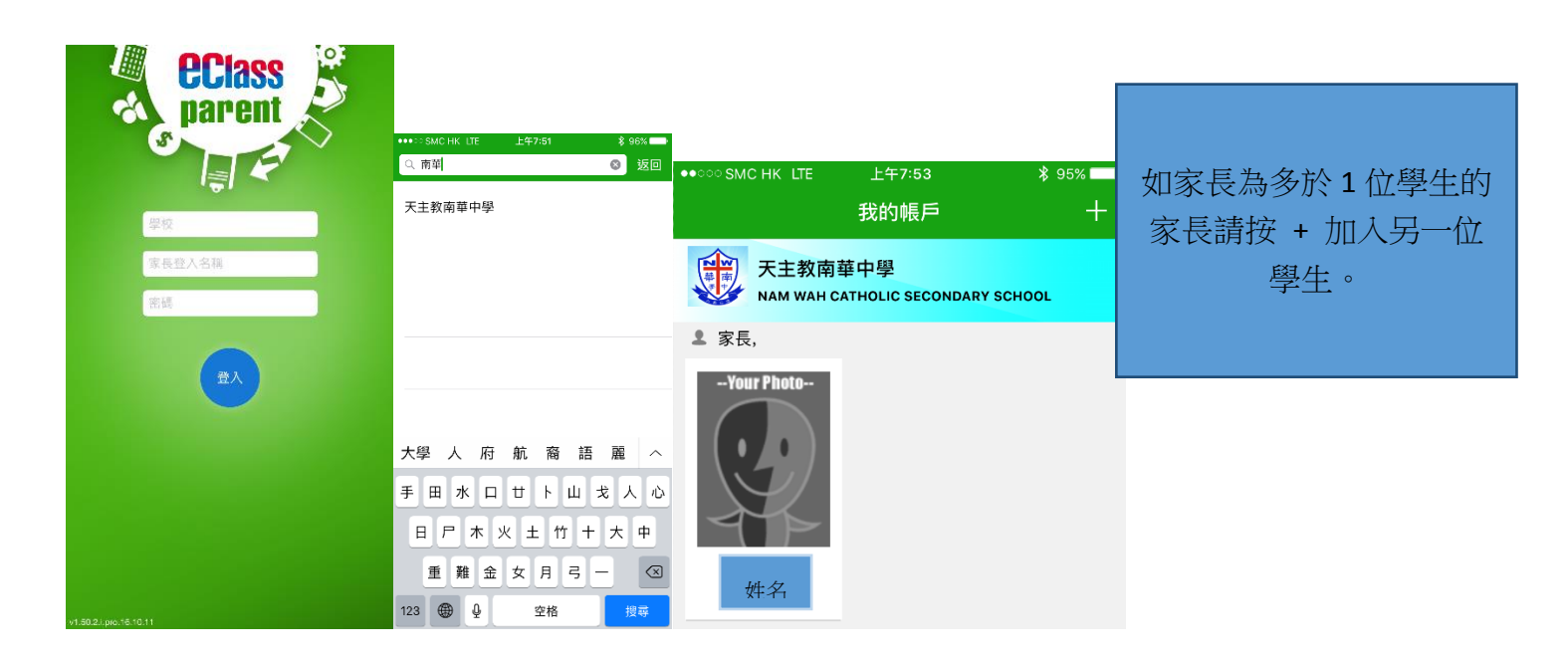

#### 3. <u>功能簡介</u>

家長可於 ECLASS 家長應用程式得知左方的資訊: 包括:

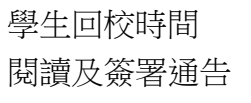

閱讀學校宣佈

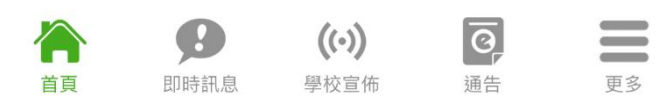

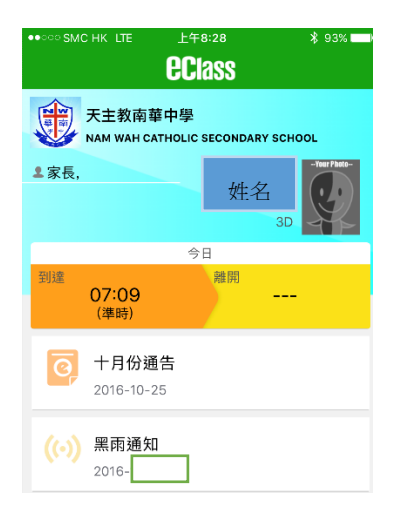

### 4. 閱讀及簽署通告

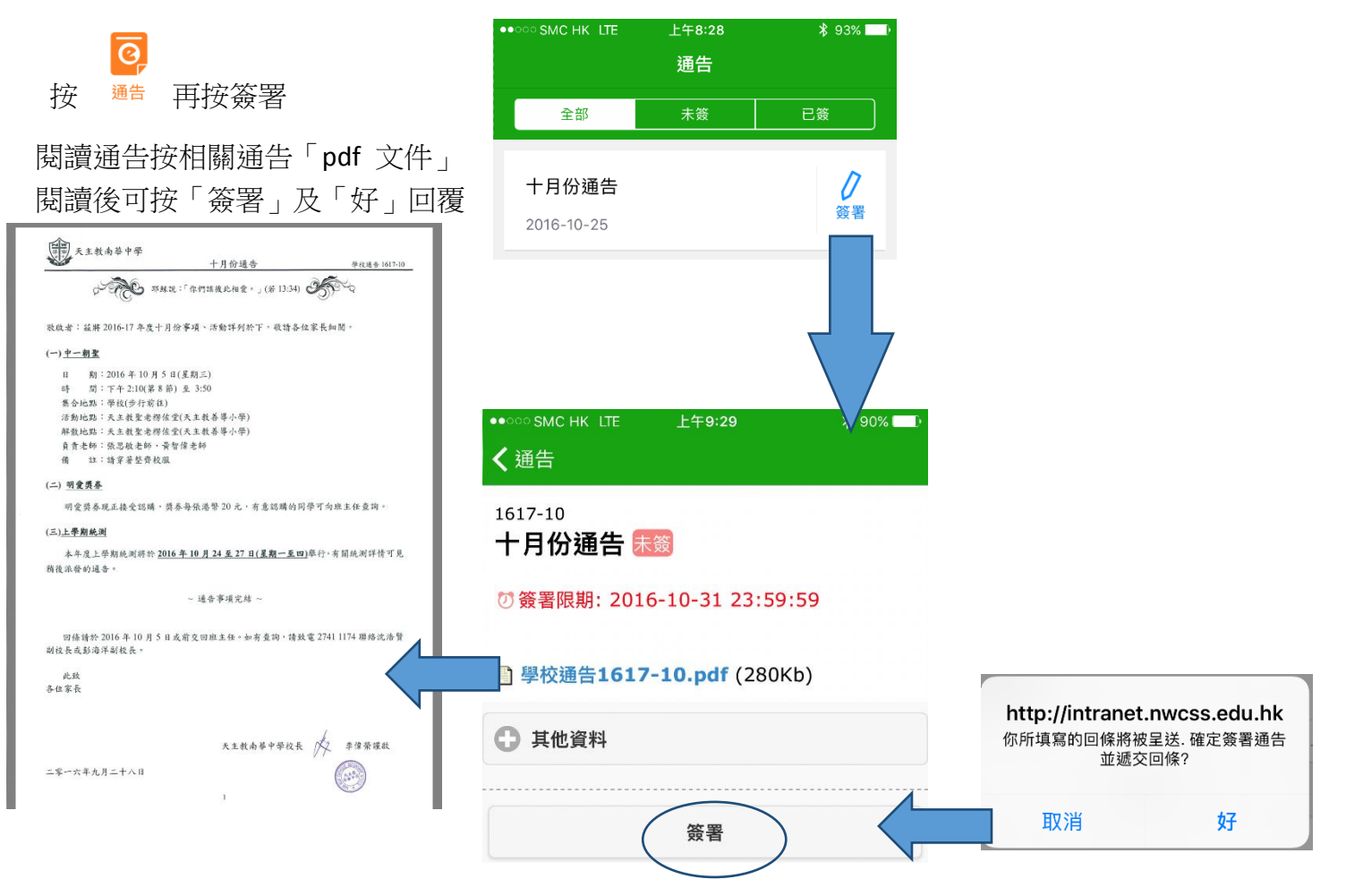

## 5. <u>閱讀學校宣佈</u>

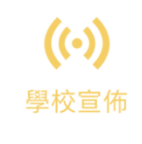

按

如黑色暴雨警告通知及學校安排

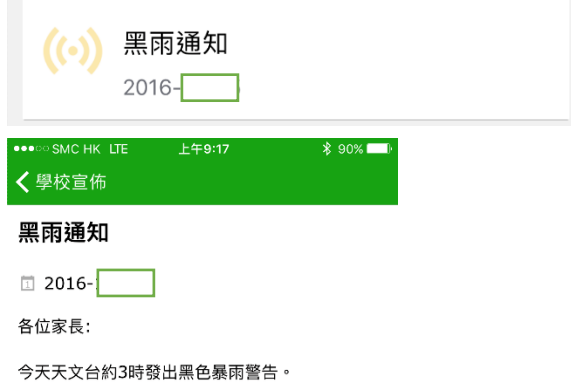

學校會於安全情況下才會讓同學返家。

#### 6. <u>更改 eClass Parent App 密碼方法:</u>

1) 先於右下方按"更多" , 然後按"我的帳戶"

|   | •••• SMC HK LTE | 下午4:30               | C 🖇 97% 📖           |
|---|-----------------|----------------------|---------------------|
|   |                 | 更多                   |                     |
|   | ✓ 考勤紀錄          |                      | >                   |
|   | $\frown$        |                      |                     |
| ( | <b>梁</b> 我的帳戶   |                      | >                   |
|   | ●? 用戶指南         | -                    | >                   |
|   | <b>上</b> 授權協議   |                      | >                   |
|   | () 關於我們         |                      | >                   |
|   |                 |                      |                     |
|   |                 |                      |                     |
|   |                 |                      |                     |
|   |                 |                      |                     |
|   |                 |                      |                     |
|   | 首頁即時訊息          | <b>((•))</b><br>學校宣佈 | <b>@</b> ,<br>通告 更多 |
|   | 2) 在上方天主        | 教南華中                 | 學 向右拉 便             |

| ●●○○○ SMC HK LTE  | 上午7:53                    | \$ 95% | ••••• SMC HK LTE | 下午4: | 29   | C 🖇 97% 📖 |
|-------------------|---------------------------|--------|------------------|------|------|-----------|
|                   | 我的帳戶                      | +      |                  | 我的帳  | 戶    | +         |
| 天主教南<br>NAM WAH C | 華中學<br>CATHOLIC SECONDARY | SCHOOL | SCHOOL           | 登出   | 更改密碼 | 刪除        |
| ▲ 家長,             |                           |        | ▲ 家長,            |      |      |           |
| Your Photo        |                           |        | Your Photo       |      |      |           |

3) 於首次登入鍵入舊密碼 p+7 位數字, 並鍵入新密碼兩次後按儲存便能更改密碼。

| ••··· SMC HK LTE | 下午4:29 | 6 🖇 97% 💻 |
|------------------|--------|-----------|
| 返回               | 更改密碼   | 確定        |
|                  |        |           |
| 🔒 目前的密碼          |        |           |
|                  |        |           |
| ♠ 新密碼            |        |           |
| ₿ 再次輸入新密         | 碼      |           |

為加強閣下的帳戶保安,請避免使用和登入名稱相同的密碼。